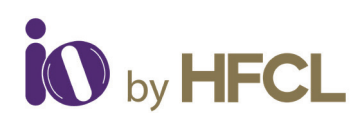

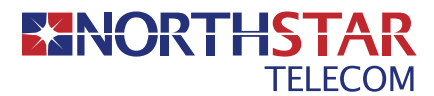

# Quick Start Guide

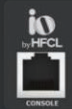

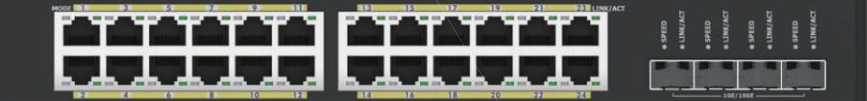

HSP-IO-24GE4XS-C1PA 24Port PoE+ L2 Managed Switch

## Also Applicable on:

HSP-IO-24GE4XS-C1A
24-Port, Non PoE, L2 Managed Switch,
4x1/10G SFP+ Uplinks, Single AC Power Supply

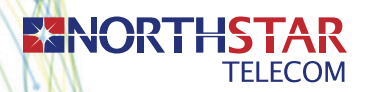

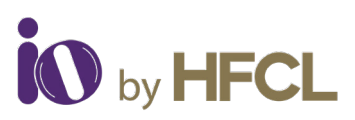

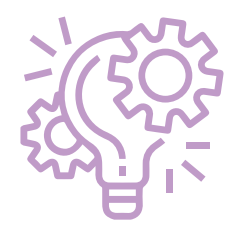

#### **Advanced GUI**

High Speed Fiber & Copper Based Backhaul

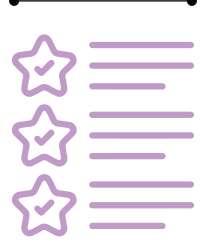

#### **Rich Layer-2 Features**

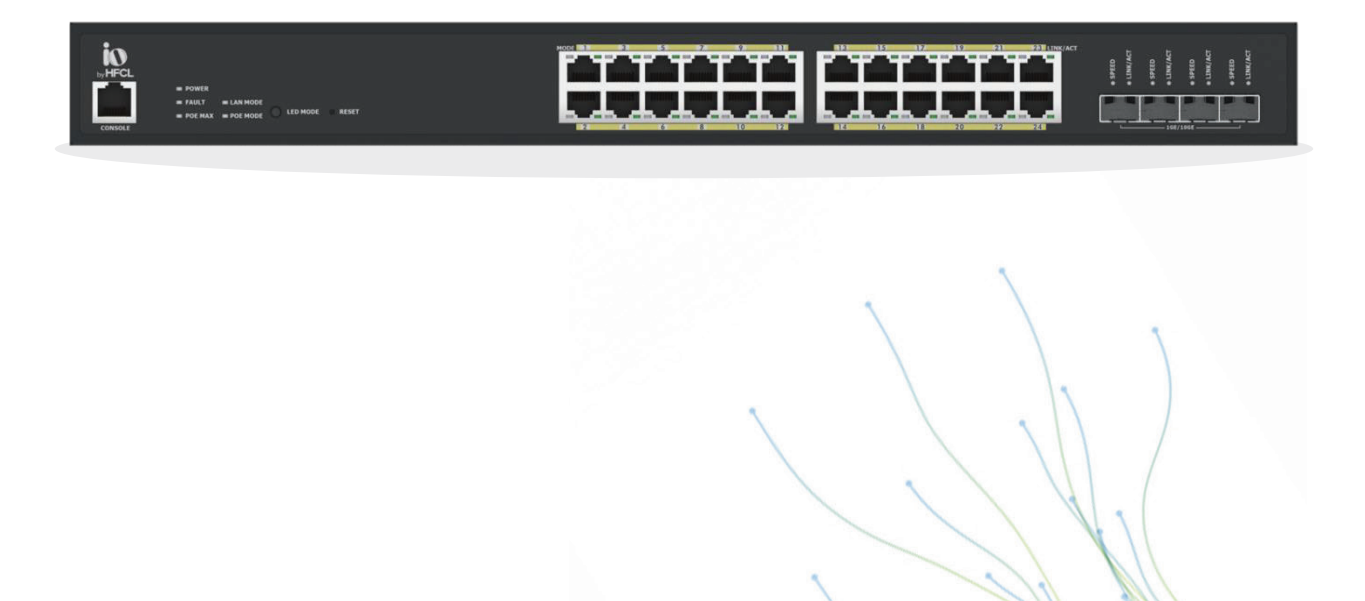

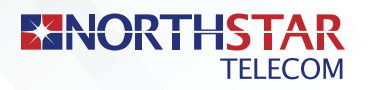

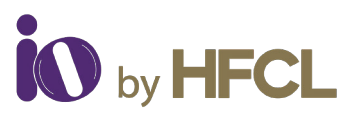

### **Introduction**

Thank you for choosing 24-port managed Switch from HFCL Switching Platform (C1 Series).PoE Variants Suitable in an enterprise/telco/campus environment to connect end PoE clients like Wi-Fi AP, CCTV, P2P, P2MP, IoT etc.Non-PoE Variants Suitable to connect Small Cells/BTS, P2P/P2MP etc. in telco environment and Desktops/Servers, IP-Phone etc. in an Enterprise/Campus environment.

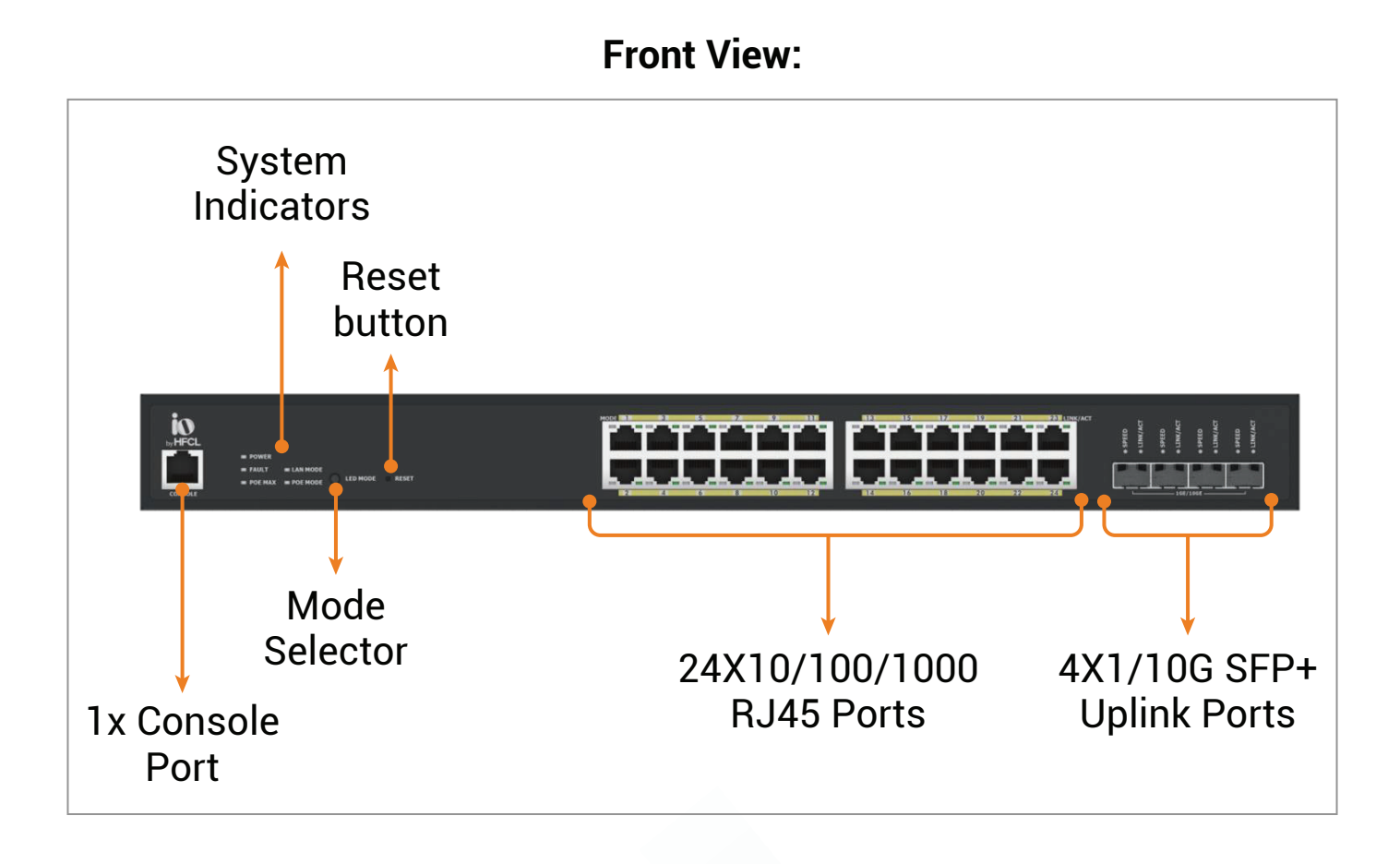

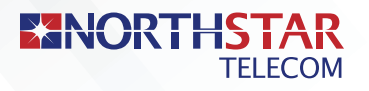

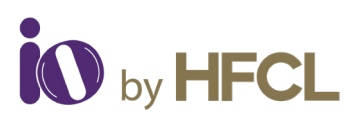

## **Packaging Content:**

- 24 Port Switch Qty: 1 number
- :::: 2 Mounting clamps with screws
- :::: 3 Power Supply cable: 1 Pc

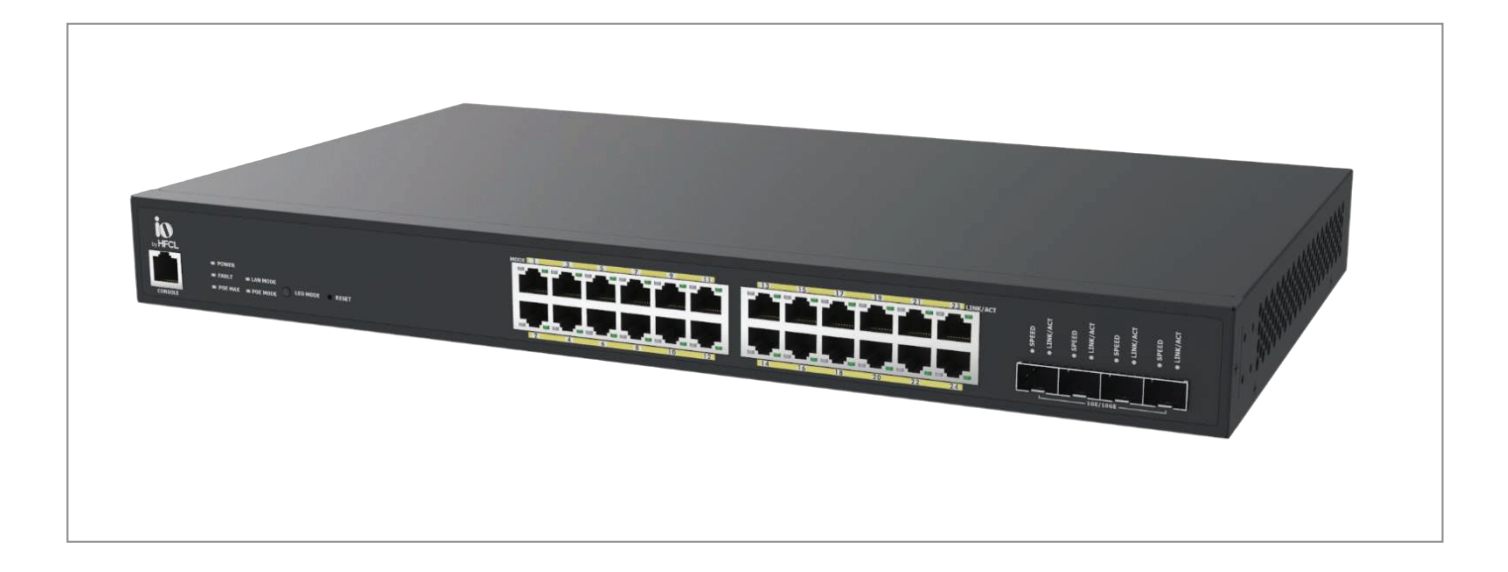

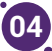

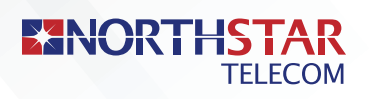

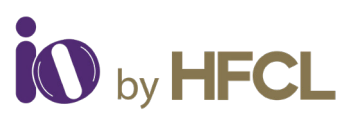

## Installation:

Assembly of brackets for Rack mounting described in below diagram for 24 Port L2 managed Switch Model.

**Step 1.** Attach the mounting brackets to both sides of the chassis. Insert screws and tighten then with a screwdriver to secure the brackets.

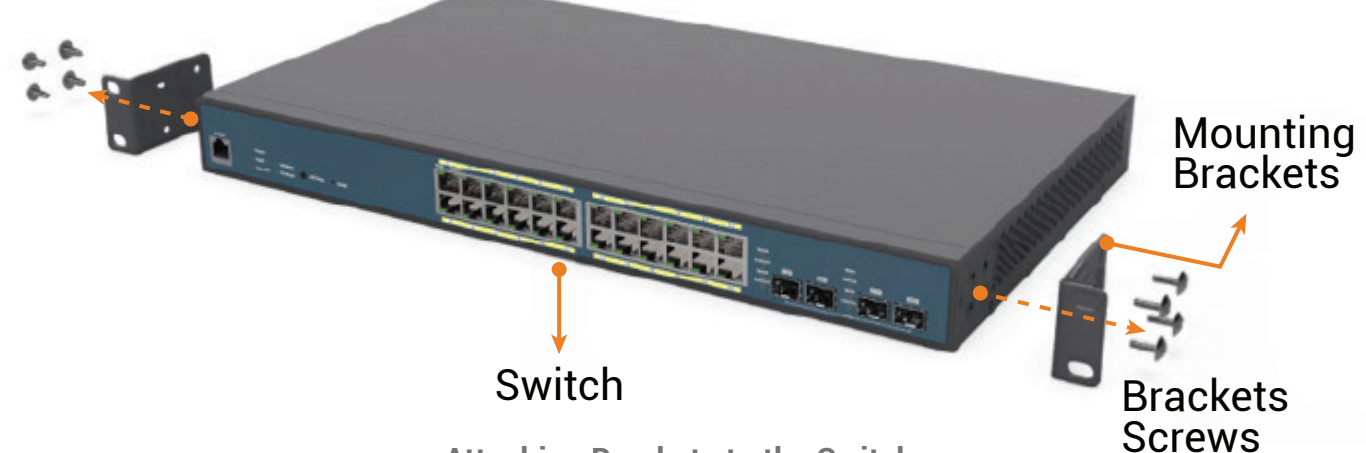

**Attaching Brackets to the Switch** 

- **Step 2.** Place the switch on a rack shelf in the rack. Push it in until the oval holes in the brackets align with the mounting holes in the rack posts.
- **Step 3.** Attach the brackets to the posts. Insert screws and tighten them.

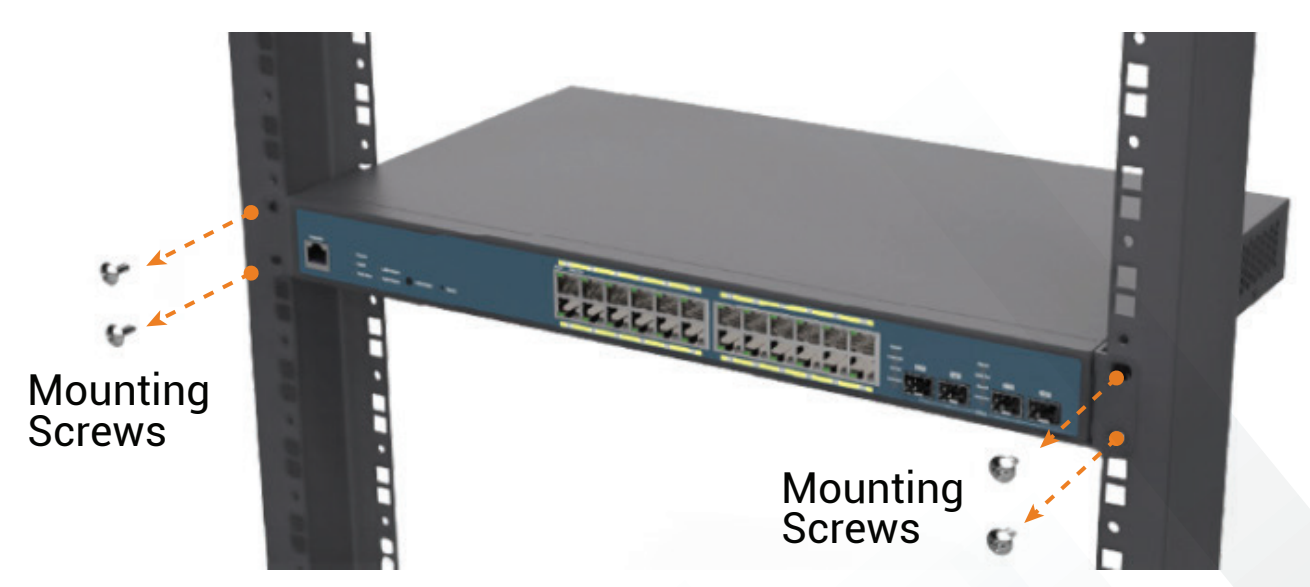

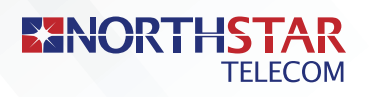

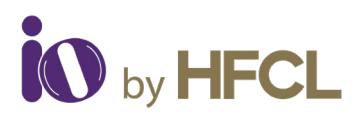

## :::: Login Access ::::

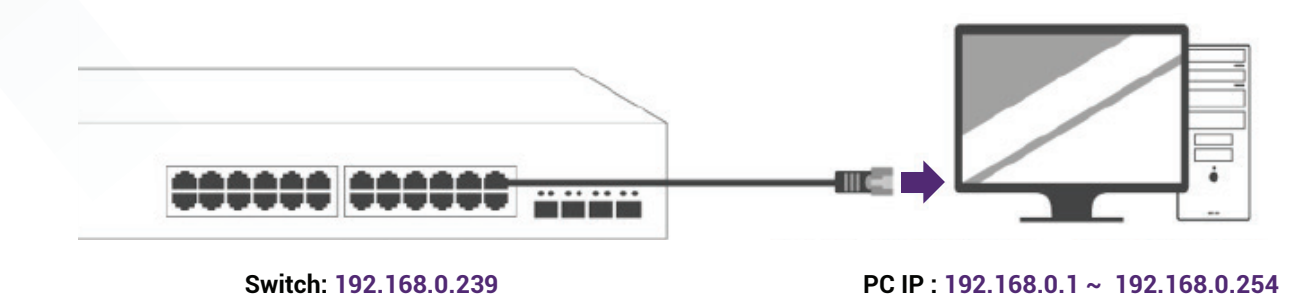

#### Access Via Web-GUI:

#### Steps:

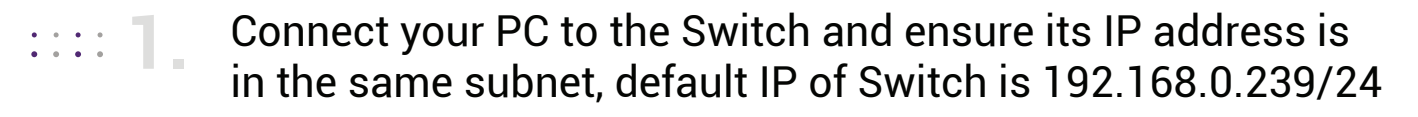

Open the web browser and enter the URL: http://192.168.0.239 to access the Switch's local web GUI.

Use the default login credentials (Username is "admin" and Password is "password") to log in to the Switch's local web page.

If your PC is configured correctly, you should see the login page of the Switch as shown by Image:

| Username |       |  |
|----------|-------|--|
| Password |       |  |
|          | Login |  |

#### Access Via Console:

The console access to the Switch can be obtained via the RJ45 console port. An administrator can access device using command line interface (CLI) with following console port setting as part of factory default configuration.

Speed: 115200 bps | Data bits: 8 | Stop bit: 1 Parity: None | Flow control: Hardware

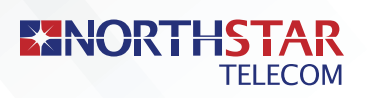

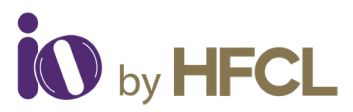

## **Product Specification**

#### 24 Port L3 Managed Switch Specifications

| Capacity           | Switching: 128 Gbps,<br>Forwarding: 95.232 MPPS                        |  |  |
|--------------------|------------------------------------------------------------------------|--|--|
| Port Configuration | 24x10/100/1000M RJ45 ports                                             |  |  |
| PoE Feature        | PoE Budget - 410W, PoE Configuration                                   |  |  |
| Uplink Ports       | 4x1/10G SFP+ Uplink Ports                                              |  |  |
| L2 Features        | Support 4094 VLAN IDs, 16K MAC Table                                   |  |  |
| Security           | L2, L3, L4 ACLs, 802.1X Port Authentication with RADIUS, Port Security |  |  |
| Storm Control      | Broadcast, Multicast and Unknown Unicast                               |  |  |
| Management         | CLI, Telnet, SSH, SNMP v1/v2c/v3, Web GUI.                             |  |  |
| Temperature        | Operating: 0°C to 40°C                                                 |  |  |
| Power Input        | 100V to 240V for AC                                                    |  |  |

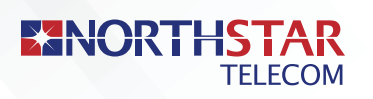

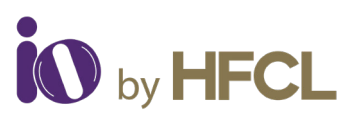

## **LED Description**

| LED              | LED<br>indicator | Color | Status    | Description                                                    |
|------------------|------------------|-------|-----------|----------------------------------------------------------------|
| System           | Power            | Green | Flashing  | Before system boot                                             |
|                  |                  |       | Solid On  | Power On                                                       |
|                  |                  |       | Light Off | Power Off                                                      |
|                  | Fault            | Amber | Solid On  | Any fault                                                      |
|                  |                  |       | Light Off | Normal                                                         |
|                  | PoE Max          | Amber | Solid On  | When the total PoE output<br>power achieve max power<br>budget |
|                  |                  |       | Light Off | System still have spare<br>power for new PD                    |
|                  | LAN Mode         | Green | Solid On  | Select LED Mode to<br>Ethernet Mode                            |
|                  | PoE Mode         | Green | Solid On  | Select LED Mode<br>to PoE Mode                                 |
| Ethernet<br>Port | LAN Mode         | Green | Solid On  | Speed 1000 Mbps                                                |
|                  |                  | Amber | Solid On  | Speed 100 Mbps                                                 |
|                  |                  | Off   | Light Off | Speed 10 Mbps                                                  |
|                  | PoE Mode         | Green | Solid On  | Power feeding                                                  |
|                  |                  | Amber | Solid On  | Error Condition                                                |
|                  |                  | Off   | Light Off | No Power feeding                                               |
|                  | Link/Act         | Green | Solid On  | Link                                                           |
|                  |                  | Amber | Flashing  | Transmit or receive<br>on this port                            |
|                  |                  | Off   | Light Off | No Link                                                        |

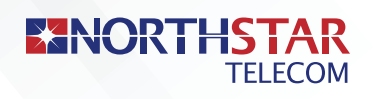

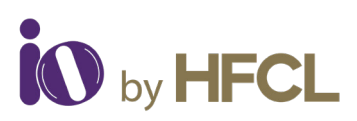

| LED         | LED<br>indicator | Color | Status    | Description                      |
|-------------|------------------|-------|-----------|----------------------------------|
| SFP<br>Slot | Link/Act         | Green | Solid On  | Link                             |
|             |                  |       | Flashing  | Transmit or receive on this port |
|             |                  |       | Light Off | No Link                          |

**Reset to default**: Press and hold for over 10 seconds, and all ports LED will go off and on. Then the device will be reset to factory default settings.

**Change LED display mode**: Press the button to change the LED mode to display the PoE status of PoE-enabled ports.

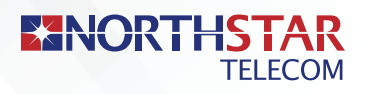

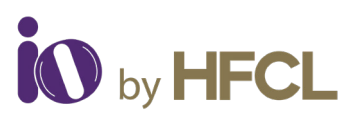

## Safety Precautions

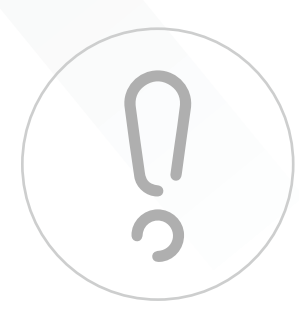

**Observe the following safety precautions** to avoid damage to the Switch:

- **Q** Do not power the device during installation.
- 🤉 Keep away from high voltage cables.
- Do not power off the unit in the middle of an upgrade process.
- **Q** Do not open the enclosure.

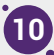

Part Number: QSG-04-0011 Revision: A

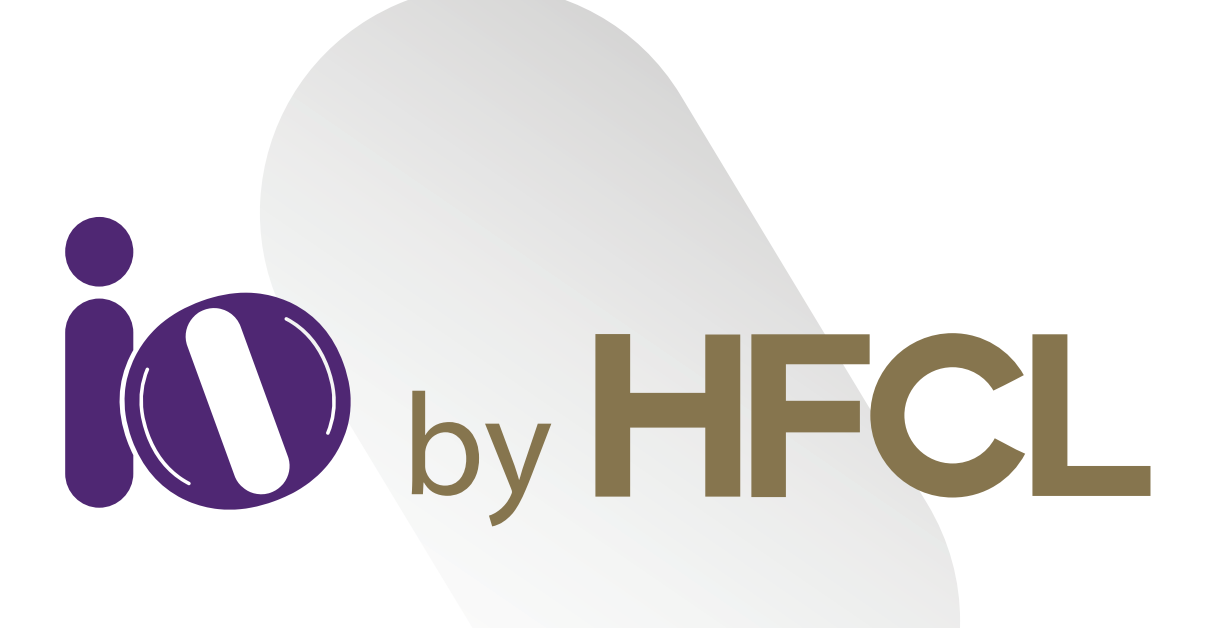

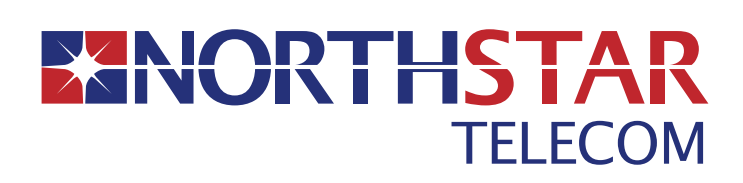

Suite 2101, Bahrain Financial Tower (West Tower) P.O. Box 2591, Kingdom of Bahrain

🐛 17565171 🛛 🙆 17565171 🛛 🖂 enquiries@northstar-telecom.net

www.northstar-telecom.net

HFCL Limited All Rights Reserved. HFCL and io by HFCL are trademarks or registered trademarks of HFCL Ltd. Specifications are subject to change without notice.